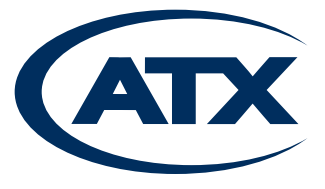

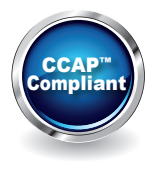

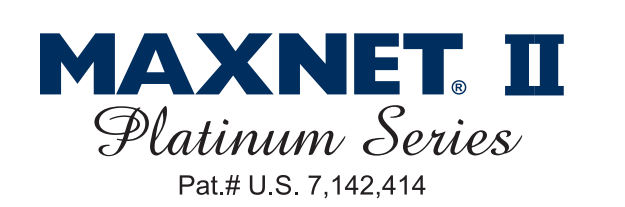

# MPTX8 Optical Transmitter Manual

Although every effort has been taken to ensure the accuracy of this document it may be necessary, without notice, to make amendments or correct omissions. Specifications subject to change without notice.

Discontinued

# TABLE OF CONTENTS

| 1. | PRODUCT DESCRIPTION                                                                    | Page<br>1-1 |
|----|----------------------------------------------------------------------------------------|-------------|
| 2. | FUNCTIONAL DIAGRAMS/TECHNICAL SPECIFICATIONS                                           | 2-1         |
| 3. | INSTALLATION                                                                           | 3-1         |
|    | 3.1. Product Inspection                                                                |             |
|    | 3.2 Installing F Connector "Wire-once" Modules into the MAXNET <sup>®</sup> II Chassis |             |
|    | 3.3. Module Installation into the MAXNET <sup>®</sup> II Chassis                       |             |
|    | 3.4. Optical Connections                                                               |             |
|    | 3.5. RF Connections                                                                    |             |
|    | 3.6. Transmitter RF Set-up                                                             |             |
|    | 3.7. Muting the Transmitter Optical Output                                             |             |
| 4. | MAINTENANCE & TROUBLESHOOTING                                                          | 4-1         |
|    | 4.1. <u>Maintenance</u>                                                                |             |
|    | 4.2. Troubleshooting                                                                   | 4-1         |
| 5  | SERVICE & SUPPORT                                                                      | 5-1         |
| •. | 5.1 Contact ATX Networks                                                               | <b>0</b> -1 |
|    | 5.2 Warranty Information                                                               | 5-1         |
|    | 5.3. <u>Safety</u>                                                                     |             |

# Index of Figures and Tables

### **Figures**

| _  |                                                                      |      |
|----|----------------------------------------------------------------------|------|
| #1 | MPTX8: Optical Transmitter with Integrated 8-way Narrowcast Combiner | .2-1 |
| #2 | MAXNET® II MPTX8 Front & Rear Panel                                  | .3-1 |
| #3 | MAXNET® II MPTX8F Front & Rear Panel                                 | .3-1 |
| #4 | MAXNET® II MPTX8 Front Panel Pushbuttons                             | .3-2 |
| #5 | MPTX8 Web Interface Parameter Page (example)                         |      |

### <u>Tables</u>

| #1 | MPTX8 Ordering Information     | 1- | 1 |
|----|--------------------------------|----|---|
| #2 | MPTX8 Technical Specifications | 2- | 1 |

Discontinued

### **PRODUCT DESCRIPTION**

### 1. Product Description

ATX has developed a line of optical transmitter modules for their MAXNET II RF Management Platform. The product line consists of transmitter modules of varying power levels with a single input for Broadcast Spectrum and Narrowcast Spectrum inputs through an integrated 8-way RF combiner. An appropriate MAXNET II Power Supply in the MAXNET II Chassis powers all of the above modules. The transmitters are dual width and take up two slots in the MAXNET II Chassis.

Modules can be status monitored through SNMP based managers and the MAXNET II interface is HMS compliant. Also, all of the modules include front access alarm indication and a -20 dB test point.

Please refer to the web page for up-to-date specifications – <u>www.atxnetworks.com</u>

| Part Number | Description                                                                                                    |
|-------------|----------------------------------------------------------------------------------------------------|
| MPTX8-**    | 1310nm Forward Path Optical Transmitter with 8 Narrowcast Inputs, ** dBm, SC/APC;<br>** = 02, 03, 04, 05, 06, 07, 08, 09, 10, 11, 12, 13 ,14 or 15                                                                      |
| MPTX8F-**   | 1310nm Forward Path Optical Transmitter with 8 Narrowcast Inputs (7 rear and 1 front), with F Backplane (including MPTXFBP), Front Fiber, ** dBm, SC/APC; ** = 02, 03, 04, 05, 06, 07, 08, 09, 10, 11, 12, 13, 14 or 15 |
| MPTXFBP     | Replacement F Connector Backplane for MPTX8F-* Modules; Fastens to MP3FA Chassis                                                                                                    |
| MPTX4F-**   | 1310nm Forward Path Optical Transmitter with 4 Narrowcast Inputs, with F Backplane (including MPTX4FBP), Front Fiber, ** dBm, SC/APC; ** = 02, 03, 04, 05, 06, 07, 08, 09, 10, 11, 12, 13, 14 or 15                     |
| MPTX4FBP    | Replacement F Connector Backplane for MPTX4F-* Modules; Fastens to MP3FA Chassis                                                                                                    |

Table #1: MPTX8 Ordering Information

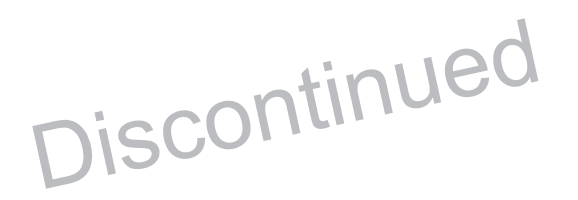

This page left the tit half Lank.

### **FUNCTIONAL DIAGRAMS / TECHNICAL SPECIFICATIONS**

## 2. Functional Diagrams / Technical Specifications

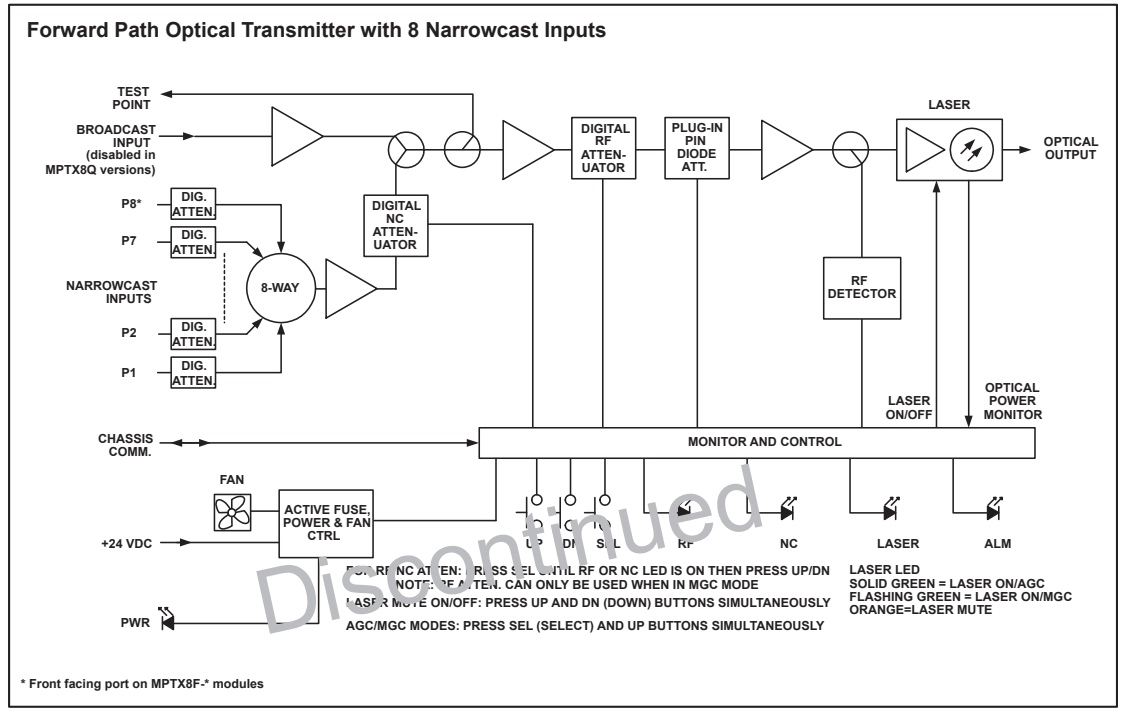

Figure #1: MPTX8: Optical Transmitter with Integrated 8-way Narrowcast Combiner

| <b>RF &amp; OPTICAL SPECIFICATION</b>                                                                                       | s                                                          |                                                                                         |                                           |  |
|----------------------------------------------------------------------------------------------------|------------------------------------------------------------|-----------------------------------------------------------------------------------------|-------------------------------------------|--|
| WAVELENGTH                                                                                                    |                                                            | 1310 +                                                                                  | /- 20nm                                   |  |
| OUTPUT POWER                                                                                                    |                                                            | 2-15 dBm in 1 dB Increme                                                                | ents / Nominal -0.5 + 1.0 dB              |  |
| CONNECTOR TYPE                                                                                                    |                                                            | SC/APC (std.), Oth                                                                      | ners on Special Order                     |  |
| BANDWIDTH                                                                                                    |                                                            | 50-1000 MHz                                                                             |                                           |  |
|                                                                                                    |                                                            | 50-550 MHz                                                                              | 50-1000 MHz                               |  |
| FLATNESS                                                                                                    | BROADCAST                                                  | +/- 0.5 dB                                                                              | +/- 0.75 dB                               |  |
|                                                                                                    | NARROWCAST                                                 | +/- 1.0 dB                                                                              | +/- 1.25 dB                               |  |
| BROADCAST PORT RF INPUT                                                                                                    | LEVEL                                                      | 13-19 dBmV (Ana                                                                         | log) + QAM @ -6 dB                        |  |
| AUTOMATIC GAIN CONTROL (AGC)                                                                                                |                                                            | Range: 6 dB (for above me                                                               | ntioned broadcast input levels)           |  |
| MIN. NARROWCAST PORT RF INPUT LEVEL <sup>(2)</sup>                                                                          |                                                            | 7 dBmV (I                                                                               | Digital QAM)                              |  |
| INPUT RETURN LOSS (Min. 50-1000 MHz)                                                                                        |                                                            | Broadcast: 17 dB                                                                        | / Narrowcast: 18 dB                       |  |
| TEST POINT                                                                                                    |                                                            | Front: -20 dB +/- 1.0 dB Relative to Broadcast Input                                    |                                           |  |
| ISOLATION (Min. 50-1000 MHz) <sup>(4)</sup>                                                                                 |                                                            | Narrowcast - Broadcast: >50 dB / Narrowcast - Narrowcast >50 dB                         |                                           |  |
|                                                                                                    |                                                            | Set and Control: Front Access Pushbutton, HMS SNMP v2c, Web Browser,                    |                                           |  |
| MANDAE GAIN CONTROL (MGC                                                                                                    | •)                                                         | Proprietary Network Interface Range: 15.5 dB Digital Attenuat                           |                                           |  |
| NARROWCAST PORT ATTENU                                                                                                    | ATION                                                      | 0-31 dB in 0.5 dB Steps, Ea                                                             | ach Port Adjustable Separately            |  |
| MUTE                                                                                                    |                                                            | Front Access Pushbutton, H                                                              | MS SNMP v2c, Web Browser                  |  |
| COMP. 2ND ORD. <sup>(1)</sup>                                                                                               |                                                            | > 65                                                                                    | dBc                                       |  |
| COMP. TR. BT. <sup>(1)</sup>                                                                                                |                                                            | > 70 dBc                                                                                |                                           |  |
| CARRIER-TO-NOISE RATIO                                                                                                    |                                                            | > 53 dB (assuming link loss is all fiber and received power is 0 dBm)                   |                                           |  |
| OTHER                                                                                                    |                                                            |                                                                                         |                                           |  |
| TRANSMITTER STATUS INDICA                                                                                                   | TION                                                       | Front LEDs, HMS SNMP v2c, Web Browser, Proprietary Network Interface                    |                                           |  |
| CURRENT <sup>(3)</sup>                                                                                                    |                                                            | 420mA                                                                                   |                                           |  |
| NOTES:<br>(1) 80 NTSC modulated analog carr<br>(2) Adjust broadcast input levels and<br>(3) DC current required from 24V cb | iers, 50-550 MHz & 5<br>I/or narrowcast input<br>assis bus | 50-1000 MHz QAM at -6 dBc (AGC mode).<br>levels and/or narrowcast attenuator to optimiz | e QAM levels relative to analog carriers. |  |

(4) Assumes QAM input of 19 dBmV and NC port attenuation of 12 dB. Up to 12 dB lower QAM input levels possible by reducing port attenuation.

Table #2: MPTX8 Technical Specifications

This page left the tit half Lank.

### **INSTALLATION**

### 3. Installation

### 3.1. Product Inspection

Carefully unpack the transmitter module from the shipping box. If the box or transmitter module is damaged, please notify the freight company to make a damage claim. DO NOT INSTALL any transmitter that you suspect has sustained damage into a MAXNET II Chassis.

### 3.2. Installing F Connector "Wire-once" Modules into the MAXNET® II Chassis

Slide the Transmitter module into any open slot in the MAXNET II Chassis (slots 1-2 and 3-4 are required for MAXNET II power supplies) until the module drops into the positive lock position. If the module is installed properly, the transmitter will make contact with the 24 VDC power bus in the chassis. If a MAXNET II power supply module is already installed in the chassis, and it is plugged into the respective power source, the Module's LED 'Power' indicator will light Green. Next, attach the patch panel by sliding its push-fit connectors over the modules F connectors. Secure patch panel to chassis rail using its captive screws. The module is now ready for coax installation.

### 3.3. Module Installation into the MAXNET® II Chassis

Slide the Transmitter module into any open slot from slots 5-6 to 2:-22 in the MAXNET II Chassis until the module drops into its lock position. If the module is installed property, the ransmitter will make contact with the 24 VDC power bus in the chassis. If there is a MAXNET II cover supplying on odule installed in the chassis, and it is plugged into the respective power source, the Module's LED 'Pover' in tica of will light Green.

### 3.4. Optical Connections

Before removing the dust cap from the Transmitter's SC/APC bulkhead connector, clean the SC/APC ferrule on the optical jumper cable that will eventually connect to the transmitter module. This can be done using a commercial cleaning tape, isopropyl alcohol, lint free tissues or compressed air.

NOTE: Never use compressed air on the MAXNET II Transmitter's SC/APC bulkhead.

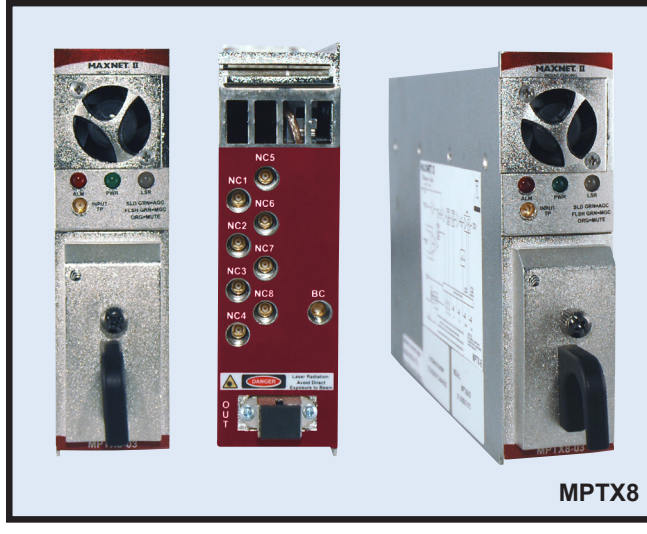

Figure #2: MAXNET<sup>®</sup> II MPTX8 Front & Rear Panel

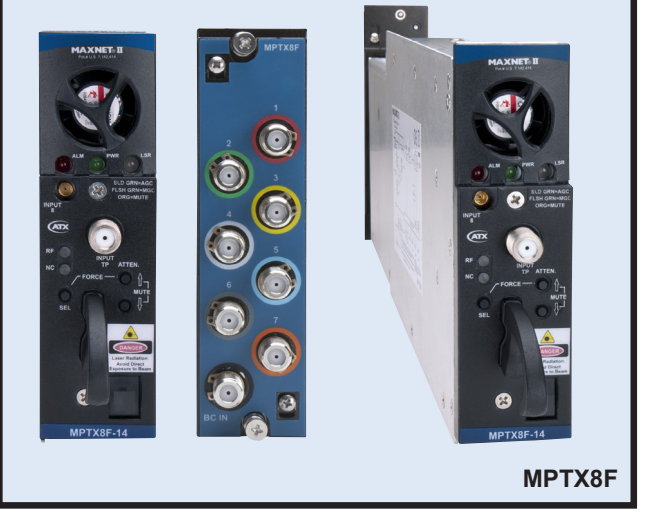

Figure #3: MAXNET<sup>®</sup> II MPTX8F Front & Rear Panel

Once the optical jumper cable's ferrule has been cleaned, it is recommended that you measure the optical output power using an optical power meter. To prevent damage to the power meter, ensure that the meter can accept a power level greater than the total output power of the transmitter.

CAUTION: DO NOT LOOK INTO THE SC/APC CONNECTOR AT ANY TIME AFTER REMOVING THE DUST CAP FROM THE TRANSMITTER'S SC/APC BULKHEAD CONNECTOR. DO NOT CLEAN FIBER TERMINATIONS WHILE LASER IS ON.

IN 14 dBm OR HIGHER TRANSMITTERS, DO NOT CONNECT/DISCONNECT FIBER WHILE LASER IS ON.

### 3.5. **RF Connections**

The RF input jacks on the transmitter's rear panel are either F port connectors in the MPTX F series or MCX (female) for the MPTX series. There will be one Broadcast RF input and up to 8 Narrowcast inputs plus one front panel -20 dB test point. Connect a test jumper from the -20 dB Test Point to a signal level meter or spectrum analyzer to facilitate setting the RF levels into the Transmitter Module. Ensure that all unused RF inputs are terminated with 75-ohm F port or MCX terminators (depending on platform).

### 3.6. Transmitter RF Set-up

### 3.6.1. Transmitter LED Indicators

The MAXNET II forward path transmitters have three LED indicators, PWR, ALV and LSR. The PWR (Power) LED indicator verifies that the transmitter module is receiving power from the MAXNET II power supply through the 24 VDC chassis bus. The ALM (Alarm) LED indicator will flash Red if there is a property it in the transmitter or if any of the monitored functions are beyond the specified limits. The LSP (Laser) 'LED indicator will ight solid Orange if the transmitter optical output is muted. The LSR LED indicator will light solid (Green to indicate AGC (Automatic Gain Control) and lash Green to indicate MGC (Manual Gain Control). See below new to switch between AGC and MGC.

### 3.6.2. Transmitter Front Panel Pushbutton Switches & Controls

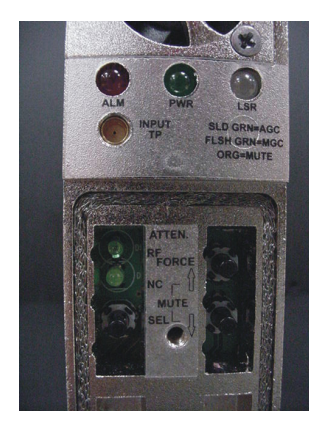

Figure #4: MAXNET II MPTX8 Front Panel Pushbuttons

Remove the access cover from the front of the transmitter module by turning the thumbscrew counter-clockwise. This will expose three pushbutton switches labeled  $\hat{T}$  (UP),  $\mathcal{P}$  (DOWN) and SEL (SELECT). You can switch between AGC and MGC by pressing the SELECT button and the UP button simultaneously. The LSR LED indicates the AGC and MGC modes as follows:

| LSR LED Indicators |           |
|--------------------|-----------|
| LASER LED (LSR)    | Operation |
| Solid GREEN        | AGC       |
| Flash GREEN        | MGC       |
| ORANGE             | Mute      |

When in MGC mode, the operator can adjust the level of the combined BC/NC (Broadcast/Narrowcast) RF signals into the laser transmitter stage, using the 'Digital RF Attenuator' (see Functional Diagram). The Narrowcast drive level can also be independently adjusted prior to BC/NC combining, using the 'Digital NC Attenuator' (see Functional Diagram). Both the RF and the NC Attenuator can be adjusted within a 15.5 dB range.

When in AGC mode, the operator cannot adjust the 'Digital RF Attenuator', even though he can select it through the Front Panel pushbutton. This RF Attenuator will be locked and automatically preset for optimal performance. In some models, the common narrowcast attenuators front panel is locked and can only be adjusted on Web/SNMP interface. In such situations, the SEL (SELECT) pushbutton has no effect.

To select the RF or NC digital attenuator, press the SEL (SELECT) button to light the RF or NC LED. The respective attenuator can now be adjusted by pressing the UP & DOWN pushbuttons. The UP & DOWN pushbuttons have to be pressed and released as many times as needed to set the desired level. Holding them pressed doesn't result in a continuous change of the attenuation value. Each time the UP/DOWN pushbuttons are pressed the attenuation value increases/decreases by approx. 0.5 dB.

#### 3.6.3. Set Laser Drive Level

After switching to MGC, as explained above, the LSR LED will be flashing Green.

The RF input levels are defined in spec sheet which can be found on the support section on www.atxnetworks.com website. The relationship between NTSC and QAM channels present at the BC RF Input can be monitored at the front panel MCX –20 dB Test Point. This Test Point is –20 dB relative to the BC input.

Once signals with proper level are fed to the Broadcast input, you must adjust the Narrowcast signals level, if they are present. Narrowcast signals can be set to desired level relative to BC signals by monitoring the front panel Test Point and adjusting:

- a) The NC digital attenuator setting (affects the combined signal of a'a'( in outs)
- b) Narrowcast signal levels before entering the NC RF in u.s.
- c) Any individual port attenuator.

#### 3.6.4. Set Laser Drive Level - AGC Mode

In AGC mode it is not possible to adjust the integrated Digital RF Attenuator. If the BC/NC levels are set in accordance with above instructions, the AGC circuitry will maintain the proper level into the laser to attain the published specifications. No other adjustment is necessary.

#### 3.6.5. Set Laser Drive Level - MGC Mode

In MGC mode it is now possible to also adjust the integrated Digital RF Attenuator. However, this *directly impacts the OMI* of the laser and can be driven too high (distortions) or too low (poor CNR). Adjusting too far from the AGC setpoint level is NOT recommended.

### 3.7 Muting the Transmitter Optical Output

Press both the UP and DOWN pushbuttons at the same time and the Transmitter Optical output will be muted as indicated by the steady 'ORANGE' LSR LED indicator. Press both the UP and DOWN pushbuttons at the same time again to reactivate the Transmitter Optical output. The 'ORANGE' LSR LED will switch back to flashing or steady 'GREEN' LSR LED depending on what status, AGC or MGC, the Transmitter was in before muting it.

| oftware Status Accessory               | Parameters Analog Dis                         | <u>screte</u>  |            | Prev N |
|----------------------------------------|-----------------------------------------------|----------------|------------|--------|
| Parameter                              |                                               | Value          | Properties |        |
| Model                                  | Μ                                             | PTX8-14        |            |        |
| Description                            | Forward Path Optical Transmitter, 8 NC & 1 BC | RF Input       |            |        |
| Name                                   | Module                                        | in Slot 19     |            |        |
| Alias                                  |                                               |                |            |        |
| Manufacturer                           |                                               | ATX            |            |        |
| Asset ID                               |                                               |                |            |        |
| Serial Number                          | 25-00-00-00-10-                               | 63-55-22       |            |        |
| Hardware Rev                           | 20.00-00-10-                                  | 4.5            |            |        |
| Firmware Rev                           |                                               | 4.5            |            |        |
| Temperature [C]                        |                                               | 32.0           | Analog     |        |
| Alarm Detection Control                | detectionEnabled                              | -              |            |        |
| Voltage In IVI                         |                                               | 23.9           | Analog     |        |
| Current In ImA1                        |                                               | 417            | Analog     |        |
| Power In IWI                           |                                               | 9,96           | Analog     |        |
| Fan Unit Status                        |                                               | normal         | Discrete   |        |
| OptTx Input RF Power [dBm]             |                                               | -14.4          |            |        |
| OptTx Input AGC Mode                   |                                               | on 🔻           |            |        |
| OptTx Input AGC Setpoint Increase [dB] |                                               | 0 -            |            |        |
| OptTx Input Modulation Mode            | mo                                            | -<br>dulated - |            |        |
| OptTx Input PE Attenuation BC [dB]     |                                               | 75             |            |        |
| OptTx Input INF Attenuation, BC [dB]   |                                               | 7.5            |            |        |
| Opt IX input RF Attenuation, NC [dB]   |                                               | 3              |            |        |
| Optix Laser Temperature [C]            | LipleU                                        | 22.9           | Analog     |        |
| Opt Tx Laser Blas Current [mA]         | of linu                                       | 18             | Analog     |        |
| Opt Tx Laser Output Power [dBm]        |                                               | 14.1           | Analog     |        |
| OptTx Laser Ticc Curl Arth (A)         |                                               |                |            |        |
| OntTy Laser Waveleng a In: 1           |                                               | 1310.00        |            |        |
| OptTx Laser Output Status              |                                               | 1310.00<br>00  | Discrete   |        |
| OptTx Laser Control (off=Mute)         |                                               | on 🔻           | Discrete   |        |
| Nerrowcest Port Attenuators (-10)      |                                               |                |            |        |
| Narrowcast Port Attenuators [dB]       |                                               | ,4 10          |            |        |
| Narrowcast Port Attenuators [dB]       | NC5 10 NC6 10 NC7 10 NC                       | 8 10           |            |        |

Figure #5: MPTX8 Web Interface Parameter Page (example)

# **MAINTENANCE & TROUBLESHOOTING**

### 4. Maintenance & Troubleshooting

### 4.1. Maintenance

Daily, ensure that the Power LED's are on for all of the modules and that there are no Alarm lights. Weekly, ensure that all module cooling fans are operational and unobstructed. Monthly, vacuum all module cooling fans.

### 4.2. Troubleshooting

The following Guide will help the operator to locate active modules that have become non-operational.

### 4.2.1. Power Light "Off" on MAXNET® II MPAC or MPDC

### 4.2.1.1. Power Supply, Cord or Line Failure

- 1. Check the fuse continuity on the MPAC or MPDC module.
- 2. Verify that the 110 VAC electrical outlet is active using a voltment in and checking the circuit breaker. (In the case of the MPDC insure that there is -48 VDC on the real ten includes)
- 3. Verify that IEC power cord is properly insected into the receptacle on the rear of the module and properly connected to a 110 VAC electric 1 outlet.
- 4. Remove and replace the "suspected-faulty" MPAC or MPDC with another "known good" module.
- 5. If you swap-out the "suspected-faulty" Power Supply with a "known-good" Power Supply and the Power LED "does" light, obtain an RMA number from ATX and return the non-operational Power Supply module to the ATX factory for repair.
- If you swap-out the "suspected-faulty" Power Supply with a "known-good" Power Supply module and the Power LED still "does not" light, the problem might be with another active module loading down the power bus in the MAXNET II Chassis.

### 4.2.1.2. Active Module Failure

- 1. With the "known-good" Power Supply module installed in the MAXNET II Chassis, sequentially remove active modules from the Chassis to locate a possible failed module that is loading down the power bus. If on the removal of a specific MAXNET II Active module the Power Supply's Power LED "does" light, then the problem is with that specific active module that was temporarily removed from the Chassis power bus. Obtain an RMA number from ATX and return the non-operational module to the factory for repair.
- 2. If all active modules have been removed from the Chassis and the Power Supply's Power LED still "does not" light, the problem might be with the Chassis power bus.

### 4.2.1.3. Chassis Power Bus Failure

- 1. Install the "suspected-faulty" Power Supply module in a separate "known good" MAXNET II Chassis.
- If the power LED on the "suspected-faulty" Power Supply module "does" light when the Power Supply module is
  installed in a separate "known good" MAXNET II Chassis, the problem is with the Chassis power bus. Obtain an
  RMA number from ATX and return the non-operational Chassis to the factory for repair.

With a "known good" Power Supply and "known good" Chassis and good line/ DC power, the Power LED on the Power Supply should be lit. At this point, if the power light is still "not" lit, please contact ATX for Technical Support.

### 4.2.2. Power Light "Off" on any MAXNET<sup>®</sup> II Active Module

#### 4.2.2.1. Active Module Failure

- 1. If the Power LED on the MPAC or MPDC "is" lit but a specific active module's Power LED is "not" lit, suspect a problem with the specific active module.
- 2. Swap the "suspected-faulty" active module with a "known-good" module.
- 3. If the Power LED on the "known-good" module "does" light when replacing the "suspected faulty" active module, obtain an RMA number from ATX and return the faulty active module to the factory for repair.
- 4. If the Power LED on the "known-good" module "does not" light when replacing the "suspected faulty" active module with a "known-good" active module suspect a problem with the particular slot of the MAXNET II Chassis.

#### 4.2.2.2. Chassis Slot Failure

1. Slide the "suspected-faulty" active module into another "known-good" slot in the MAXNET II Chassis. If the Power LED on the "suspected faulty" module "does" light when installed in a "known-good" slot in the MAXNET II Chassis, obtain an RMA number from ATX and return the faulty MAXNET II Chassis to the factory for repair.

With a "known good" active module installed in a "known good" slot in the MAXNET II Chassis with an active Power Supply and good line/ DC power, the Power LED on the active module should be lit. At this point, if the power light on the module is still "not" lit, please contact ATX for Technical Support.

### 4.2.3. Temperature Alarm on any MAXNET<sup>®</sup> II Active Module

Check to see if the module fan is operating. If not replace with a new fan itom ATX (Part # MPFANB) using the below procedure.

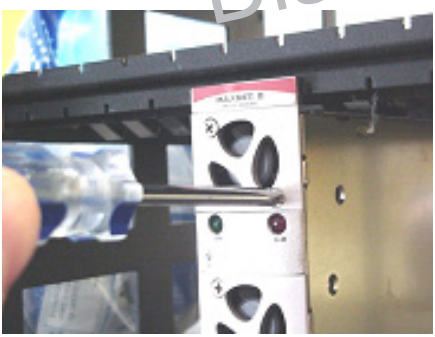

1. Remove two screws holding plate and fan in place.

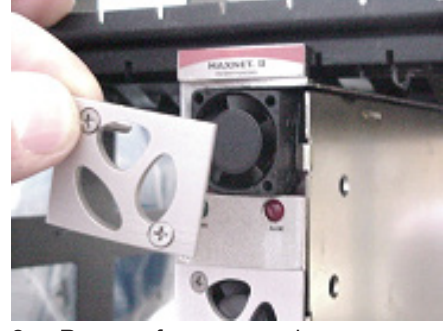

2. Remove fan cover and screws.

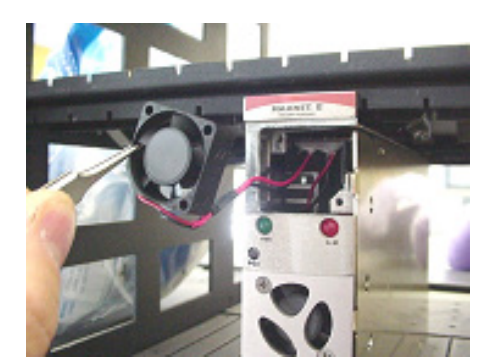

3. Pull out fan with tweezers.

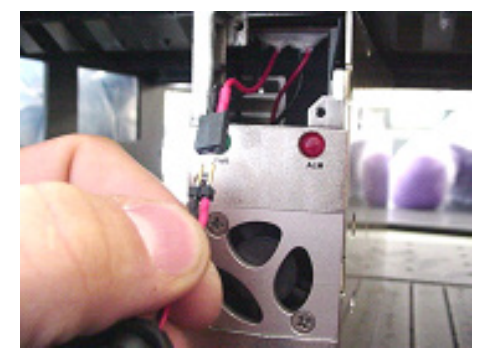

4. Remove push-fit power connections.

5. Install replacement fan in the opposite order shown. Ensuring that:

- a) The red and black wires are aligned.
- b) The labelled side of the fan faces inward toward the module.
- c) The wires do not bunch up behind the fan, interfering with fan rotation.

### **SERVICE & SUPPORT**

#### 5. Service & Support

#### 5.1. **Contact ATX Networks**

Please contact ATX Technical Support for assistance with any ATX products. Please contact ATX Customer Service to obtain a valid RMA number for any ATX products that require service and are in or out-of-warranty before returning a failed module to the factory.

#### **TECHNICAL SUPPORT**

(905) 428-6068 Tel Toll Free: (800) 565-7488 (USA & Canada only) Press \*3 for Technical Support ► Then press 1 for Digital Video Products (DVIS, DigiVu, UCrypt, etc.) OR, press 2 for All Other Products digitalvideosupport@atxnetworks.com for Digital Video Products Email<sup>.</sup>

Email: jleskovar@atxnetworks.com for All Other Products

### CUSTOMER SERVICE

ATX Networks 1-501 Clements Road West Ajax, ON L1S 7H4 Canada

scontinued (905) 428-6068 Tel Toll Free: (800) 565-7488 (USA & Canada only) ► Press \*1 for Customer Service (905) 427-1964 Fax: Toll Free Fax: (866) 427-1964 (USA & Canada only) Web: www.atxnetworks.com Email: support@atxnetworks.com

#### 5.2. Warranty Information

All of ATX Networks' products have a 1-year warranty that covers manufacturer's defects or failures.

#### 5.3. Safety

#### **IMPORTANT! FOR YOUR PROTECTION, PLEASE READ THE FOLLOWING:**

WATER AND MOISTURE: Care should be taken so that objects do not fall and liquids are not spilled into the enclosure through openings.

POWER SOURCES: The device should be connected to a power supply only of the type described in the operating instructions or as marked on the device.

GROUNDING OR POLARIZATION: Precautions should be taken so that the grounding or polarization means of the device is not defeated.

POWER CORD PROTECTION: Power supply cords should be routed so that they are not likely to be pinched by items placed upon or against them, paying particular attention to cords at plugs, convenience receptacles, and the point where they exit from the device.

SERVICING: The user should not attempt to service the device beyond that described in the operating instructions. All other servicing should be referred to gualified service personnel.

FUSING: If your device is equipped with a fused receptacle, replace only with the same type fuse. Refer to replacement text on the unit for correct fuse type.

Discontinued

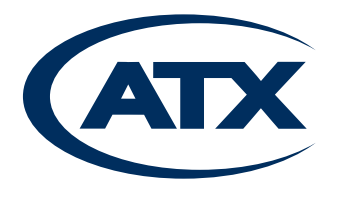

1-501 Clements Road West, Ajax, ON L1S 7H4 Canada Tel +1 (905) 428-6068 Toll Free +1 (800) 565-7488 Fax +1 (905) 427-1964 Toll Free Fax +1 (866) 427-1964 www.atxnetworks.com support@atxnetworks.com